# **BIAWARE EXCHANGE**

Updating Notification Preferences Revised 6/4/2023

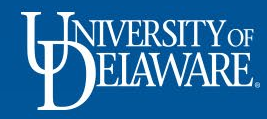

# **Notification Preferences**

- You may receive more email notifications from UD Exchange than you prefer
- This Guide will illustrate how to turn off the default email notifications that you receive when you shop or process carts for others.
- You may use the basic steps in this guide to customize other types of notifications you receive.

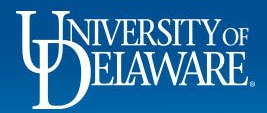

| N& EXCHANGE TEST SITE                                                                                                    |                                                                                                    |                                   | All 🔻 | Search (Alt+Q) Q                 | 0.00 USD 💆       | ~ № 4                       |  |  |  |
|----------------------------------------------------------------------------------------------------|----------------------------------------------------------------------------------------------------|-----------------------------------|-------|----------------------------------|------------------|-----------------------------|--|--|--|
| Shop • Shopping Home Page                                                                                                    | Click the Profile                                                                                                    | e icon on the home p              | age.  | Margot Martin                    |                  |                             |  |  |  |
| )rganization Message                                                                                                    | Select View M                                                                                                    | y Profile.                        |       | Dashboards<br>Manage Searches    |                  |                             |  |  |  |
| Welcome to the University of Delaware Exchange Test Site!                                                                                                    |                                                                                                    | MY ASSIGNED APPROVALS             |       | Manage Search Exports            |                  |                             |  |  |  |
| The test site does not create live purchase orders or payments sent to suppliers. The integrations ar<br>which is not dynamically updated for production values of custom fields such as projects, work orde<br>tatus. <b>The last refresh of FITST was completed on April 5, 2023.</b> Custom fields are current as of th | e set up to use the FITST PeopleSoft instance,<br>rs and speedtypes, or supplier active/inactive<br>at date.                    | Requisitions To Approve           | 9     | Set My Home Page                 |                  |                             |  |  |  |
| As you use this site for training and testing, you may see small differences from guides and the prod<br>uppliers depends on their having a test site for integration; some suppliers (such as Amazon) do no<br>est site is where the administrators test new solutions before moving to production and while build        | uction site. The integration with catalog<br>t have a test site and are not in this catalog. The<br>ng new quides. Please email | Vouchers                          | 10    | My Pending Purchase Order        |                  |                             |  |  |  |
| rocurement@udel.edu if you have specific questions; chances are we are working on it!                                                                                                    | 5 5                                                                                                    | UNASSIGNED APPROVALS              |       | Quick Links                      |                  | Logout                      |  |  |  |
|                                                                                                    |                                                                                                    | Requisitions                      | 1     | UD Exchange How T                | ) Guides         | 9                           |  |  |  |
|                                                                                                    |                                                                                                    | ORDERS                            |       | Commodity Code Account Crosswalk |                  |                             |  |  |  |
|                                                                                                    |                                                                                                    |                                   |       | C Non-PO Payment Ma              | trix             |                             |  |  |  |
|                                                                                                    |                                                                                                    | My Returned Requisitions          |       |                                  | Non-Catalog Item |                             |  |  |  |
| atalog & Forms Showcase (Linder Development)                                                                                                    |                                                                                                    |                                   |       | C NEW Waiver of Bid F            | orm              |                             |  |  |  |
|                                                                                                    |                                                                                                    | CONTRACT                          |       | Request Contract                 |                  |                             |  |  |  |
| Procurement Forms                                                                                                    | ~                                                                                                    | Contracts eSignature Errors       | 11    |                                  |                  |                             |  |  |  |
|                                                                                                    |                                                                                                    | Ŭ                                 |       |                                  |                  |                             |  |  |  |
| Image: Non-PO Payment Request         Image: Monorarium Payment Request         Subaward Request                                                                                                    | St NIIMBL Subaward Request                                                                                                    | ADMINISTRATIVE ITEMS              |       |                                  |                  |                             |  |  |  |
|                                                                                                    |                                                                                                    | Manage Search Exports - Completed | 2     |                                  |                  |                             |  |  |  |
| RFX Request (Option 2)                                                                                                    | equest                                                                                                    |                                   |       |                                  |                  |                             |  |  |  |
| ffice/Misc Supplies                                                                                                    | ~                                                                                                    |                                   |       |                                  |                  |                             |  |  |  |
|                                                                                                    |                                                                                                    |                                   |       |                                  | P                | Powered by JAGGAER   Privac |  |  |  |

2

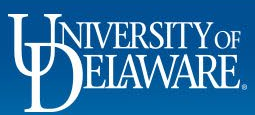

俞

í

õ 俞 

39

Q

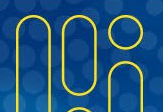

| Margot Martin                       |       | User's Name, Phon     | e Number, Email, etc.                         |       |         |       |  |
|-------------------------------------|-------|-----------------------|-----------------------------------------------|-------|---------|-------|--|
| ser Name 700586502                  |       | First Name            | Margot                                        |       |         |       |  |
|                                     |       | Last Name             | Martin                                        |       |         |       |  |
| ser Profile and Preferences         | <     |                       |                                               |       |         |       |  |
| Jser's Name, Phone Number, Email, e | tc.   | Phone Number          | +1 302-831-2162 ext.                          |       |         |       |  |
| Language, Time Zone and Display Se  | tings |                       | International phone numbers must begin with + |       |         |       |  |
| App Activation Codes                |       | Mobile Phone Number   |                                               |       |         |       |  |
| Early Access Participation          |       |                       | International phone numbers must begin with + |       |         |       |  |
| pdate Security Settings             | >     | E-mail Address *      | ud-mart@udel.edu                              |       |         |       |  |
| efault User Settings                | >     |                       |                                               |       |         |       |  |
| ser Roles and Access                | >     | Department            | PROCUREMENT SERVICES (04750)                  |       |         |       |  |
| rdering and Approval Settings       | >     | Position              |                                               |       |         |       |  |
| ermission Settings                  | >     |                       |                                               |       |         |       |  |
| otification Preferences             | <     | Reports To            | Kristen Pickering                             |       |         |       |  |
| Administration & Integration        |       |                       | En Remove User Select User                    |       |         |       |  |
| Shopping, Carts & Requisitions      |       | Authentication Method | SAML 🗸                                        |       |         |       |  |
| Change Requests                     | _     | Liser Name *          | 700586502                                     |       |         |       |  |
| Purchase Orders                     |       | User Marrie           | ,,,,,,,,,,,,,,,,,,,,,,,,,,,,,,,,,,,,,,,       |       |         |       |  |
| Catalog Management                  |       |                       |                                               |       |         |       |  |
| Accounts Payable                    |       | ★ Required            | Save Changes                                  |       |         |       |  |
| Receipts                            |       |                       |                                               |       |         |       |  |
| Contracts                           |       |                       |                                               |       |         | -     |  |
| Sourcing Director                   |       | Navigate 1            | o Notification Preferences > Shopping, Carts  | , & R | equisit | ions. |  |
| Supplier Management                 |       | 0                     |                                               | •     |         |       |  |
| Form Requests                       |       |                       |                                               |       |         |       |  |
| Jser History                        | >     |                       |                                               |       |         |       |  |
| Administrative Tasks                | 5     |                       |                                               |       |         |       |  |

Q,

javascript:void(0);

) **1** 

白場の

Powered by JAGGAER | Privacy Policy

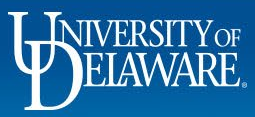

| Margot Martin                  |     | Notification Preferences:<br>Shopping, Carts & Requisitions |                              | Zedit Section ?             |       |                    |            |  |
|--------------------------------|-----|-------------------------------------------------------------|------------------------------|-----------------------------|-------|--------------------|------------|--|
| Jser Name 700586502            |     | The in-application notifications are not yet available      | for all Email Notifications. | ?                           |       |                    |            |  |
| User Profile and Preferences   | >   |                                                             |                              |                             |       |                    |            |  |
| Update Security Settings       | >   | Prepared By - Cart Assigned Notice 😧                        | Email                        |                             | - 1   | - 4: <b>6</b> : 4: |            |  |
| Default User Settings          | >   |                                                             | Email & Natification         | If you're not sure what ea  | icn n | otificatio         | on is tor, |  |
| User Roles and Access          | >   | Prepared By - PR line item(s) rejected 😡                    | Email & Notification         | click the 2 icon payt to it | to co |                    | planation  |  |
| Ordering and Approval Settings | >   | Prepared By - PR rejected/returned 😧                        | Email & Notification         |                             | io se | e an ex            | planation. |  |
| Permission Settings            | >   | Cart Assigned Notice                                        | Email & Notification         |                             |       |                    |            |  |
| Notification Preferences       | <   |                                                             |                              | Click Edit Section.         |       |                    |            |  |
| Administration & Integration   |     | Receive PR and PO notifications for Carts                   | Email & Notification         |                             |       |                    |            |  |
| Shopping, Carts & Requisitions |     |                                                             |                              |                             |       |                    |            |  |
| Change Requests                |     | Assigned Cart Processed Notification 😧                      | Email & Notification         |                             |       |                    |            |  |
| Purchase Orders                | An  | email is sent to the specified user when the assigned car   | has been successfully appro  | ved and                     |       |                    |            |  |
| Catalog Management             | pro | ocessed.                                                    |                              |                             |       |                    |            |  |
| Accounts Payable               |     | PR submitted into worknow                                   | None                         |                             |       |                    |            |  |
| Receipts                       |     | PR pending Workflow approval 🕄                              | Email & Notification         |                             |       |                    |            |  |
| Sourcing Director              |     | PR pending Ad-Hoc Workflow approval 😣                       | Email & Notification         |                             |       |                    |            |  |
| Supplier Management            |     |                                                             | Email & Notification         |                             |       |                    |            |  |
| Form Requests                  |     | PR worknow Notification available                           | Email & Notification         |                             |       |                    |            |  |
| User History                   | ,   | PR Workflow complete / PO created                           | Email & Notification         |                             |       |                    |            |  |
| Administrative Tasks           | >   | PR line item(s) rejected                                    | Email & Notification         |                             |       |                    |            |  |
|                                |     | Cart/PR rejected/returned                                   | Email & Notification         |                             |       |                    |            |  |
|                                |     | Sourcing Event created from Requisition 🤤                   | Notification                 |                             |       |                    |            |  |
|                                |     | PR created from an awarded Sourcing Event 😧                 | Notification                 |                             |       |                    |            |  |
|                                |     | Cart granted from an awarded Sourciss Funct                 | Notification                 |                             |       |                    |            |  |

4

٩

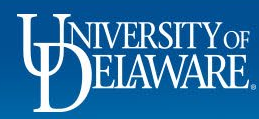

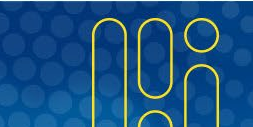

Powered by JAGGAER | Privacy Policy

?

-D Logout

#### E Margot Martin Ío User Name 700586502 õ User Profile and Preferences 血 Update Security Settings Default User Settings User Roles and 3 Ordering and Ap

WERNARE EXCHANGE

29

Q

In this example, if you are a Shopper that no longer wants to receive notifications when your Requester has submitted your orders for approval, select the Override button on the Assigned Cart Processed Notification line.

| 5                              |   |                                           |                             |                              |                           |
|--------------------------------|---|-------------------------------------------|-----------------------------|------------------------------|---------------------------|
| User Roles and Access          | > | Prepared By - PR line item(s) rejected 😧  | Default                     | <ul> <li>Override</li> </ul> | Email & Notification      |
| Ordering and Approval Settings | > |                                           | Default                     | <ul> <li>Override</li> </ul> | Email & Notification      |
| Permission Settings            | > |                                           | 0                           | 0                            |                           |
| Notification Preferences       | < | Cart Assigned Notice 😧                    | Default                     | <ul> <li>Override</li> </ul> | Email & Notification      |
| Administration & Integration   |   |                                           | 0 - 4 - 4                   | 0.0                          |                           |
| Shopping, Carts & Requisitions |   | Receive PR and PO notifications for Carts | Default                     | Override                     | Email & Notification      |
| Change Requests                |   | Assigned to me                            |                             |                              |                           |
| Purchase Orders                |   | Assigned Cart Processed Notification 😧    | <ul> <li>Default</li> </ul> | Override                     | Email & Notification 🗸    |
| Catalog Management             |   | Assigned Cart Deleted Notification        | Default                     | O Override                   | None                      |
| Accounts Payable               |   | Assigned Cart Deleted Notification        | O Donada                    | O orientee                   |                           |
| Receipts                       |   | PR submitted into Workflow 😧              | 🔘 Default                   | <ul> <li>Override</li> </ul> | None                      |
| Contracts                      |   |                                           | Defention                   | 0.0                          | For all the statification |
| Sourcing Director              |   | PR pending Workflow approval 😡            | Default                     | Override                     | Email & Notification      |
| Supplier Management            |   | PR pending Ad-Hoc Workflow approval 😧     | 🔘 Default                   | Override                     | Email & Notification      |
| Form Requests                  |   |                                           |                             |                              |                           |
| User History                   | > | PR Workflow Notification available 🥹      | Oefault                     | <ul> <li>Override</li> </ul> | Email & Notification      |
| Administrative Tasks           | > | PR Workflow complete / PO created 😧       | Default                     | ○ Override                   | Email & Notification      |
|                                |   | PR line item(s) rejected                  | Oefault                     | Override                     | Email & Notification      |
|                                |   | Cart/PR rejected/returned                 | 💿 Default                   | Override                     | Email & Notification      |
|                                |   | Sourcing Event created from Requisition 😧 | Default                     | Override                     | Notification              |
|                                |   | PR created from an awarded Sourcing Event | Default                     | Override                     | Notification              |

Notification Preferences:

Powered by JAGGAER | Privacy Policy

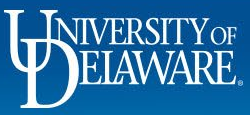

| WERNING EXCHANGE TEST SITE                   |                 |                                               |                    |                              |                                 | All 🔻 | Search (Alt+Q) | ۹ | 0.00 USD 崔 | ♡ 💫 | <b>₽</b> 1 |
|----------------------------------------------|-----------------|-----------------------------------------------|--------------------|------------------------------|---------------------------------|-------|----------------|---|------------|-----|------------|
| My Profile  Notification Preferences  Shoppi | ng, Carts & Req | uisitions                                     |                    |                              |                                 |       |                |   |            |     | 📲 Logout   |
| User Profile and Preferences                 | >               |                                               |                    |                              |                                 |       |                |   |            |     |            |
| Update Security Settings                     | >               | Prepared By - Cart Assigned Notice 😧          | 💿 Default          | <ul> <li>Override</li> </ul> | Email                           |       |                |   |            |     |            |
| Default User Settings                        | >               |                                               | 0 - 4 - 1          | 0.0.1                        |                                 |       |                |   |            |     |            |
| User Roles and Access                        | >               | Prepared By - PR line item(s) rejected 🚱      | Default            | <ul> <li>Override</li> </ul> | Email & Notification            |       |                |   |            |     |            |
| Ordering and Approval Settings               | >               | Prepared By - PR rejected/returned            | Default            | ○ Override                   | Email & Notification            |       |                |   |            |     |            |
| Permission Settings                          | >               | •••••••••••••••••••••••••••••••••••••••       |                    |                              |                                 |       |                |   |            |     |            |
| Notification Preferences                     | <               | Cart Assigned Notice 😡                        | 🔘 Default          | Override                     | Email & Notification            |       |                |   |            |     |            |
| Administration & Integration                 |                 |                                               | Defende            |                              | Encell 0 Matthewster            |       |                |   |            |     |            |
| Shopping, Carts & Requisitions               |                 | Receive PR and PO notifications for Carts     | Default            | Override                     | Email & Notification            |       |                |   |            |     |            |
| Change Requests                              |                 | Assigned to the 🗸                             |                    |                              |                                 |       |                |   |            |     |            |
| Purchase Orders                              |                 | Assigned Cart Processed Notification 😧        | 💿 Default          | <ul> <li>Override</li> </ul> | None                            |       |                |   |            |     |            |
| Catalog Management                           |                 | Assigned Cart Delated Natification            | O Default          | Override                     | None                            |       |                |   |            |     |            |
| Accounts Payable                             |                 | Assigned Cart Deleted Notification            | Oberdant           | <b>Overhee</b>               | None                            |       |                |   |            |     |            |
| Receipts                                     |                 | PR submitted into Workflow 😧                  | 🔘 Default          | Override                     | None                            |       |                |   |            |     |            |
| Contracts                                    |                 | _                                             |                    |                              |                                 |       |                |   |            |     |            |
| Sourcing Director                            |                 | PR pending Workflow approval 🚱                | Default            | Override                     | Email & Notification            |       |                |   |            |     |            |
| Supplier Management                          |                 | PR pending Ad-Hoc Workflow approval           | Default            | Override                     | Email & Notification            |       |                |   |            |     |            |
| Form Requests                                |                 |                                               |                    |                              |                                 |       |                |   |            |     |            |
| User History                                 | >               | PR Workflow Notification available 😣          | 🔘 Default          | Selec                        | t <b>None</b> from the override | e mei | nu.            |   |            |     |            |
| Administrative Tasks                         | >               |                                               | Default            |                              |                                 |       |                |   |            |     |            |
|                                              |                 | PR Workflow complete / PO created 😡           | Click Save Changes |                              |                                 |       |                |   |            |     |            |
|                                              |                 | PR line item(s) rejected 😧                    | 💿 Default          |                              | ouve onlanges.                  |       |                |   |            |     |            |
|                                              |                 | Cart/PR rejected/returned 😧                   | Default            | <ul> <li>Override</li> </ul> | Email & Notification            |       |                |   |            |     |            |
|                                              |                 |                                               |                    |                              |                                 |       |                |   |            |     |            |
|                                              |                 | Sourcing Event created from Requisition 🨧     | Default            | <ul> <li>Override</li> </ul> | Notification                    |       |                |   |            |     |            |
|                                              |                 | PR created from an awarded Sourcing Event 😧   | 🔘 Default          | ○ Override                   | Notification                    |       |                |   |            |     |            |
|                                              |                 | Cart created from an awarded Sourcing Event 🕄 | 💿 Default          | ○ Override                   | Notification                    |       |                |   |            |     |            |
|                                              |                 |                                               |                    |                              | Save Changes Cancel             |       |                |   |            |     |            |

Powered by JAGGAER | Privacy Policy 👳

.

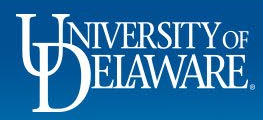

俞

血樂

39

Q

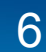

## **Questions:**

• procurement@udel.edu

### **Resources:**

Procurement Services Website

7

UDX Profile Settings

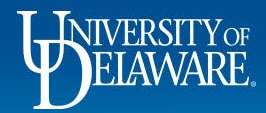